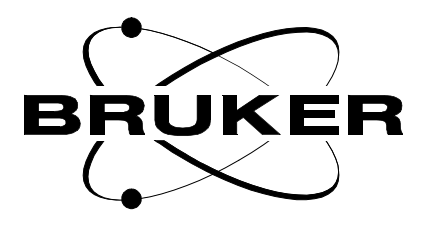

## Variable Temperature Unit

User Manual BTO2000

Version 002

## BRUKER

The information in this manual may be altered without notice.

BRUKER accepts no responsibility for actions taken as a result of use of this manual. BRUKER accepts no liability for any mistakes contained in the manual, leading to coincidental damage, whether during installation or operation of the instrument. Unauthorised reproduction of manual contents, without written permission from the publishers, or translation into another language, either in full or in part, is forbidden.

This manual was written by

Patrick KRENCKER

© March 15, 2000: Bruker SA

Wissembourg, France

Manual P/N: Z31550 DWG-Nr: 1265/002

# **Contents**

2

|     | Contents                             | 3  |
|-----|--------------------------------------|----|
|     | Index                                | 5  |
| 1   | Description                          | 7  |
| 1.1 | Introduction                         | 7  |
| 1.2 | Main components                      | 7  |
| 1.3 | Installation on probe head           | 8  |
| 1.4 | Temperature controller configuration | 9  |
|     | Using a BTO2000 with a BVT2000       | 9  |
|     | Using a BTO2000 with a BVT3000       | 12 |
|     | Using a BTO2000 with a BVT3300       | 14 |
|     | Using a BTO2000 with a BVT3200       | 16 |
| 1.5 | Technical specifications             | 18 |
| 2   | Drawings                             | 19 |
|     | Figures                              | 25 |
|     | Tables                               | 27 |

## Contents

## Index

#### В

| Bracket |   |
|---------|---|
| BVT2000 | 9 |
| BVT3000 |   |
| BVT3200 |   |
| BVT3300 |   |
|         |   |

## С

| CJC selection        | 15 |
|----------------------|----|
| Configuration        | 10 |
| Configuration button | 10 |

## Ε

| EDTE | , 1 | 5 – | 16 | 6 |
|------|-----|-----|----|---|
|------|-----|-----|----|---|

## Ρ

| PS/BVT3500 plug | 12, | 14 |
|-----------------|-----|----|
| PT100 plug      | 12, | 14 |

## S

| Sample           |   |
|------------------|---|
| Sensor selection |   |
| Signal cable     | 7 |
| Spacer           | 7 |
| Specifications   |   |
| Supply cable     | 7 |
| Switch           |   |

### T

| Thermocouple |
|--------------|
|--------------|

## Index

# Description

#### Introduction

1.2

The BTO2000 is a high performance cold junction compensation which improves the long term stability of the sample temperature in a NMR spectrometer when controlling the temperature with a thermocouple.

It is composed by a small housing that is mounted on the base plate of the probe head. Inside there is a small oven for junction temperature control and a circuit for cold junction compensation. The thermocouple is attached to the case and its wires are soldered inside on a small printed circuit.

#### Main components

All types of BTO2000, except the BTO for SB750MHz, are composed as follows :

| Quantity | Item                                          |
|----------|-----------------------------------------------|
| 1        | housing                                       |
| 3        | mounting brackets (2 standard + 1 Z gradient) |
| 2        | spacer wedges                                 |
| 2        | knurled screws                                |
| 4        | screws M2.5 X20                               |
| 1        | supply cable                                  |
| 1        | signal cable                                  |

Table 1.1. BTO2000 Part Number list

#### Installation on probe head

The BTO2000 is delivered with the thermocouple mounted. The BTO2000 is installed on the base plate of the probe head. It is installed with the probe head removed from the magnet. In order to install it correctly you have to follow all the steps of the installation procedure (see <u>"Probe SB Z gradient" on page 22</u>).

- 1. Remove carefully the probe head from the magnet.
- 2. For the GRADIENT probe only :
  - Unscrew the round connector (Burndy 12 pins) from his support.
  - Remove the support from the probe.
  - Fix the new support (13) on probe base plate with two screws (M2.5x8).
  - Insert the connector on this support and fix it with four screws.
- 3. Screw the two mounting brackets (2) on both sides of the probe with the four screws (4) (for the gradient probe use the special bracket (15) for the right side).
- 4. Place one or two spacer wedge(s) ((5) for standard, (10) and (11) for wide bore probe) on the side(s) of the BTO2000's main body and screw loosely the knurled screws (see corresponding figure for your probe type).
- 5. Insert carefully the thermocouple in the hole at the bottom of the probe head. Push until interlocking of the connectors (the end of the thermocouple must be very close to the bottom of the sample tube).
- 6. Tighten the knurled screws and control that you have no spinning perturbations.

| 1.4   |  |
|-------|--|
|       |  |
| 1.4.1 |  |
|       |  |

#### Electrical connections

- Plug the signal cable (8) from the BTO2000 in the plug (35) PT100 on the rear panel of the BVT2000.
- Connect the power supply cable (9) in the plug marked «DRIVE AIR» on the rear side of the BVT2000.

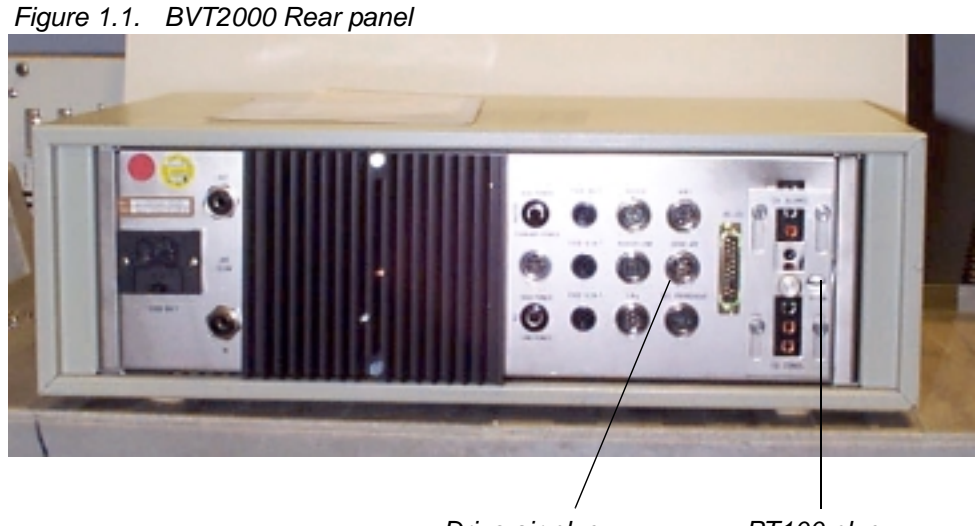

Drive air plug

PT100 plug

#### Eurotherm 818 configuration

You have to configure the controller to select an external cold junction compensation for the thermocouple. To do this, the BVT2000 controller must be in the configuration mode.

To enter the configuration mode, proceed as follows :

- 1. Switch off the power (button 20).
- 2. Press and hold the configuration button (19) down and switch then the power button (20) on. The upper display will now read " CONF " and the lower " C1 ".
- 3. By pressing the 💙 (4) button, the current value of C1 appears on the lower

display. It represents the type of sensor for which the controller is currently

programmed (ex: "0203" for internal compensation 273K type T).

4. Press and hold the configuration button (19) down and change the previous

value to "5203" by using the  $\blacksquare$  (4) and  $\blacksquare$  (9) buttons.

To save the new configuration, proceed as follows :

- 5. Press two times the "RUN/HOLD " button (5). The mnemonic " CLR " will appear on the lower display (3).
- 6. Press the T and buttons simultaneously and observe that the "CLR"

message blinks one time.

To leave the configuration mode, proceed as follows :

- Switch off the power (20) (see "BVT2000 Front panel view" on page 11)
- Switch on the power.

Refer to the BVT2000 "Operating manual" for more information (section: *Chang-ing the temperature sensor*)

When your configuration and the BTO2000's connection (power and signal cable) are correct, the controller display indicates the probe temperature.

NB. As the power supply for the BTO2000 is delivered by the BVT2000 unit, you have to turn the power on (button 20) at least 10 minutes before starting sample temperature regulation.

<u>Warning</u> : When the following message appears on the upper display " C En ", you must restart the complete operation ( switch off the power ... ).

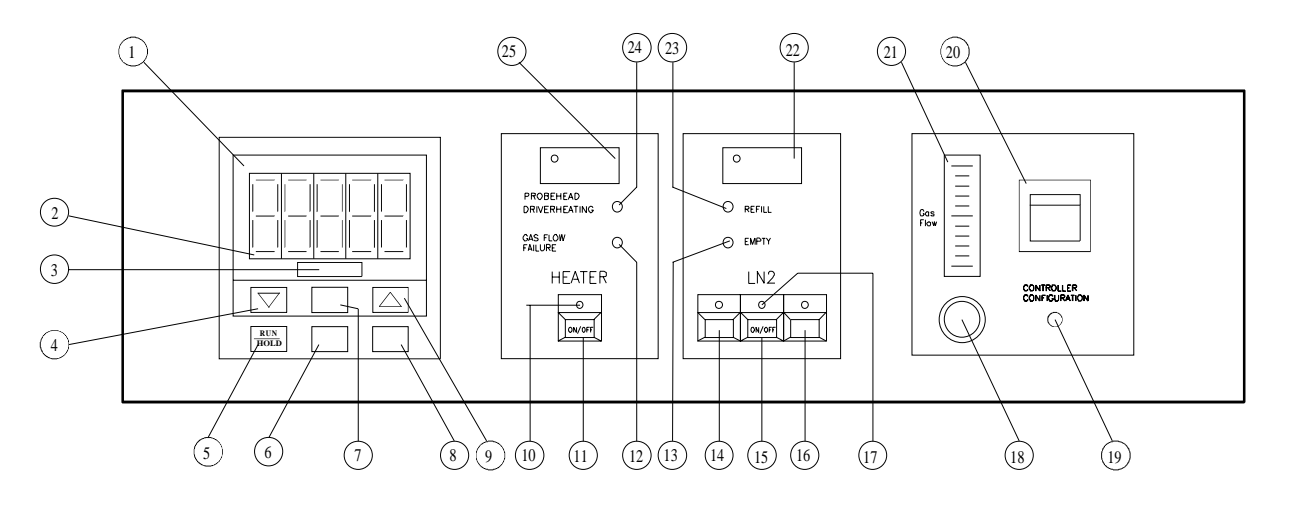

Figure 1.2. BVT2000 Front panel view

- (1) CONTROLLER
- (2) MEASURED TEMPERATURE
- (3) SECONDARY DISPLAY
- (4) CONTROLLER DOWN BUTTON
- (5) RUN/HOLD BUTTON
- (6) LOCAL/REMOTE BUTTON
- (7) AUTO/MANUAL BUTTON
- (8) SCROLL BUTTON
- (9) CONTROLLER UP BUTTON
- (10) REGULATION HEATER ON LED
- (11) ON/OFF REGULATION HEATER
- (12) GAS FLOW FAILURE LED
- (13) N2 EMPTY LED
- (14) DECREASE LN2 POWER
- (15) ON/OFF LN2 HEATER
- (16) INCREASE LN2 POWER
- (17) LN2 HEATER ON LED
- (18) AIR FLOW CONTROL
- (19) CONFIGURATION BUTTON
- (20) POWER ON/OFF
- (21) GAS FLOW METER
- (22) LN2 HEATER CURRENT
- (23) N2 REFILL LED
- (24) PROBEHEAD OVERHEATING LED
- (25) REGULATION HEATER CURRENT

### Description

#### **Electrical connections**

- Connect the signal cable to the PT100 plug
- Connect the power supply cable to the PS/BVT3500 plug

Figure 1.3. BVT3000 Front panel

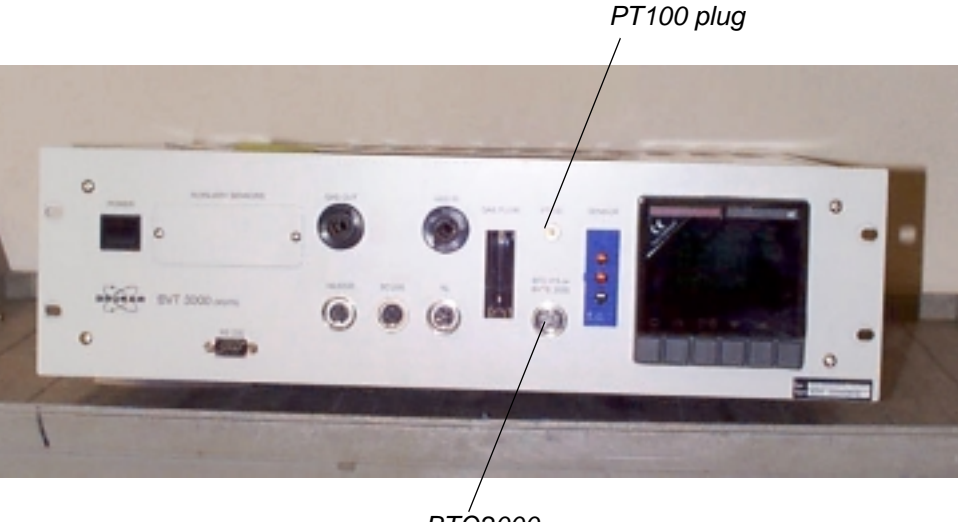

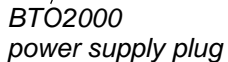

The EUROTHERM 902 controller must be configured to work with the correct sensor type.

#### Manual Eurotherm 902 configuration

Proceed as follows :

- 1. Switch off the main power.
- 2. Press the two most left keys

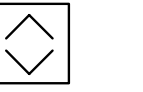

at same time while turn-

ing the power on.

- 3. The message **CONF** and **UCONF** appears on the display.
- 4. Press the scroll button until ICONF is displayed.
- 5. Press the left button until C1 appears.
- 6. Press now the increment button

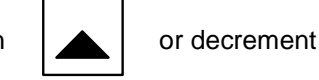

: the 4

digits code is displayed. It must be changed to select the new sensor.

Table 1.2. Eurotherm 902 sensor code

| Sensor                      | Code C1 |
|-----------------------------|---------|
| T thermocouple internal CJC | 0004    |
| PT100                       | 0024    |
| BTO2000 (external CJC)      | 1004    |

| 7. | With left selection button                                      |
|----|-----------------------------------------------------------------|
|    | and change the value with the increment or decrement but-       |
|    | ton                                                             |
|    | When the code is correct press the scroll button.               |
|    | played.                                                         |
| 8. | Press now selection button ICONF appears. Press the scroll but- |
|    | ton until LEAVE appears. Press the left selection but-          |
|    | ton again.                                                      |
|    |                                                                 |

The configuration is completed now and the temperature is displayed.

#### Eurotherm 902 configuration by software

In the EDTE program, select sensors and BTO2000 in the Setup menu.

#### **Electrical connections**

- Connect the signal cable to the PT100 plug
- Connect the power supply cable to the PS/BVT3500 plug

Figure 1.4. BVT3300 Front panel

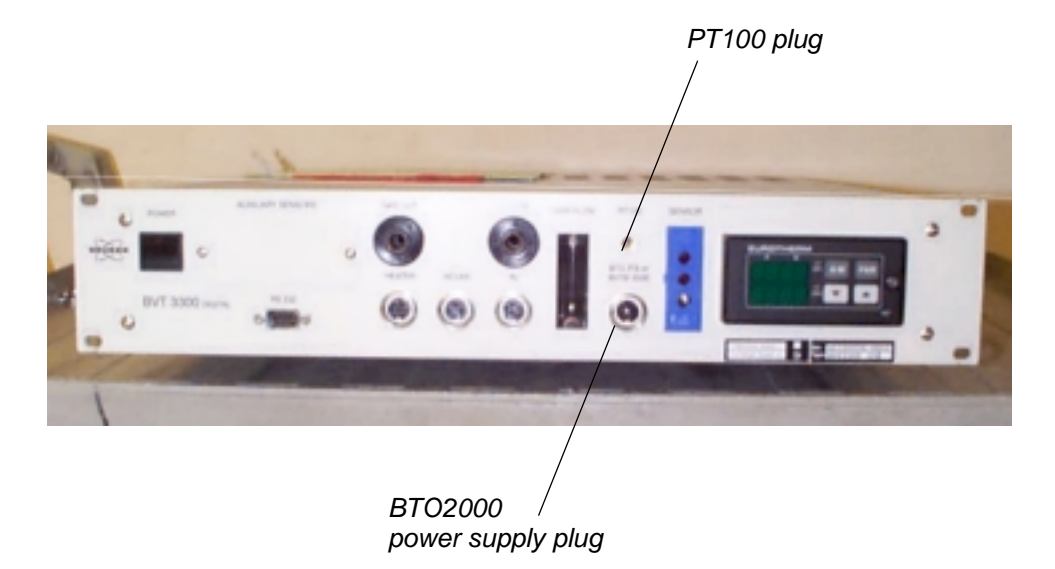

The EUROTHERM 847 controller must be configured to work with the correct sensor type.

#### Manual Eurotherm 847 configuration

To access the configuration mode, a switch located inside the 847 controller must be closed.

#### The switch must be closed only during the configuration mode.

Proceed as follows:

- Switch off the main power.
- Unscrew the EUROTHERM controller front plate.
- Remove the module out of its cabinet.

The switch **WB1** is located on the left side at the rear of the module.

- Close the switch.
- Insert the controller module and screw the front panel.
- Switch on the main power.
- Press the button PAR until «Sn» appears. («Sn» is the mnemonic for sen-

sor). Then select the sensor type: press the up  $\$  or down  $\$  key until

the correct sensor appears.

| sensor type                 | Sn   |
|-----------------------------|------|
| T thermocouple internal CJC | t tc |
| BTO2000                     | t tc |
| Pt100                       | rtd3 |

Table 1.3. Eurotherm 847 sensor selection

If the sensor is a thermocouple or a BTO2000 you must select also the type of (**C**old Junction Compensation). Press the par PAR key until CJC appears and select with the up and down key.

Table 1.4. CJC selection

| sensor type    | Cjc                     |
|----------------|-------------------------|
| T thermocouple | int (internal)          |
| BTO2000        | 0 °C (external at 0 °C) |
| Pt100          | X (don't care)          |

- When the configuration is finished, switch off the main power, remove again the controller and **open the switch.** 

- finely close the controller and switch on the power supply.

#### Eurotherm 847 configuration by software

In the EDTE program, select sensors and BTO2000 in the Setup menu.

#### **Electrical Connections**

- Connect the signal cable to the Pt100 plug.
- Connect the power supply cable to the PS/BVTB3500 plug.

Figure 1.5. BVT3200 Front panel view

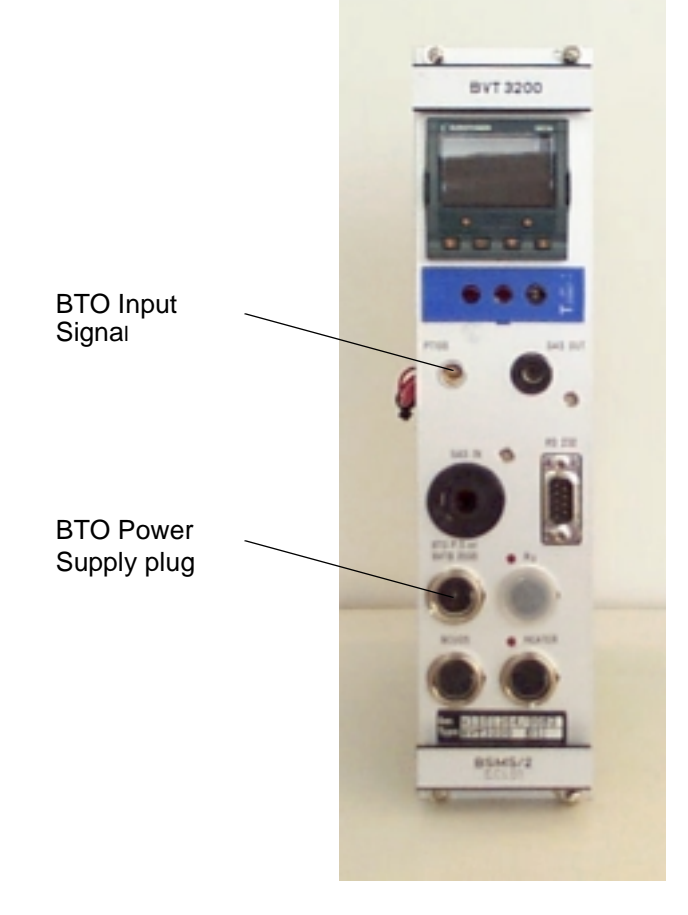

#### 2416 Temperature Controller configuration

- The controller must be configured to use the BT02000 sensor.
- In the EDTE program select the menu SETUP  $\rightarrow$  SENSORS  $\rightarrow$  BTO2000

| 😑 Edte       |                                   |
|--------------|-----------------------------------|
| <u>F</u> ile | Setup Control Data Dual Help      |
| Sample te    | Units 🕨 684.0 K                   |
| Target tei   | Sensors                           |
| Heater       | Lock front Thermocouple E Set max |
| Gas Flow     | □ Pt100<br>□ BTO2000              |
| Cooling      | Off Change                        |
| <u> </u>     |                                   |
|              | BVT3000                           |

Figure 1.6. Menu : Setup  $\rightarrow$  Sensors  $\rightarrow$  BTO2000

### Technical specifications

| INPUT                   | Thermocouple input Type «T» (Cu-Co)          |
|-------------------------|----------------------------------------------|
| OUTPUT                  | 42μV/°C About 992 μV at 25°C                 |
| SUPPLY VOLTAGE          | +15V DC                                      |
| POWER CONSUMPTION       |                                              |
|                         | • 250 mA max during warm-up time             |
|                         | • 50 mA typical                              |
| WARM UP TIME            | 10 minutes                                   |
| TEMPERATURE COEFFICIENT | <0.01°C for room temperature between 15-35°C |
| OPERATING TEMPERATURE   | 15 to 35°C                                   |
| STORAGE TEMPERATURE     | -10 to 70°C                                  |
| WEIGHT                  | 300 grs approx.                              |
| CASE SIZE               |                                              |
| • Length                | 62 mm                                        |
| Depth                   | 40 mm                                        |
| Height                  | 25 mm                                        |

Table 1.5. Technical specifications

The specified temperature coefficient can be reached under the following experimental conditions :

- use a 5 mm dual flow probe.
- PID values of temperature controller correctly adjusted according to our standard procedure.
- room temperature is within the regulation range of a normal operating air conditioning system ( i.e. ± 1 to 2 ° C, 1 to 5 min. time cycle).
- PMMA (plastic spinner).
- no spinning sample or temperature of spinning air stabilized.
- thermocouple located at 1 mm maximum from the sample.

# Drawings

2

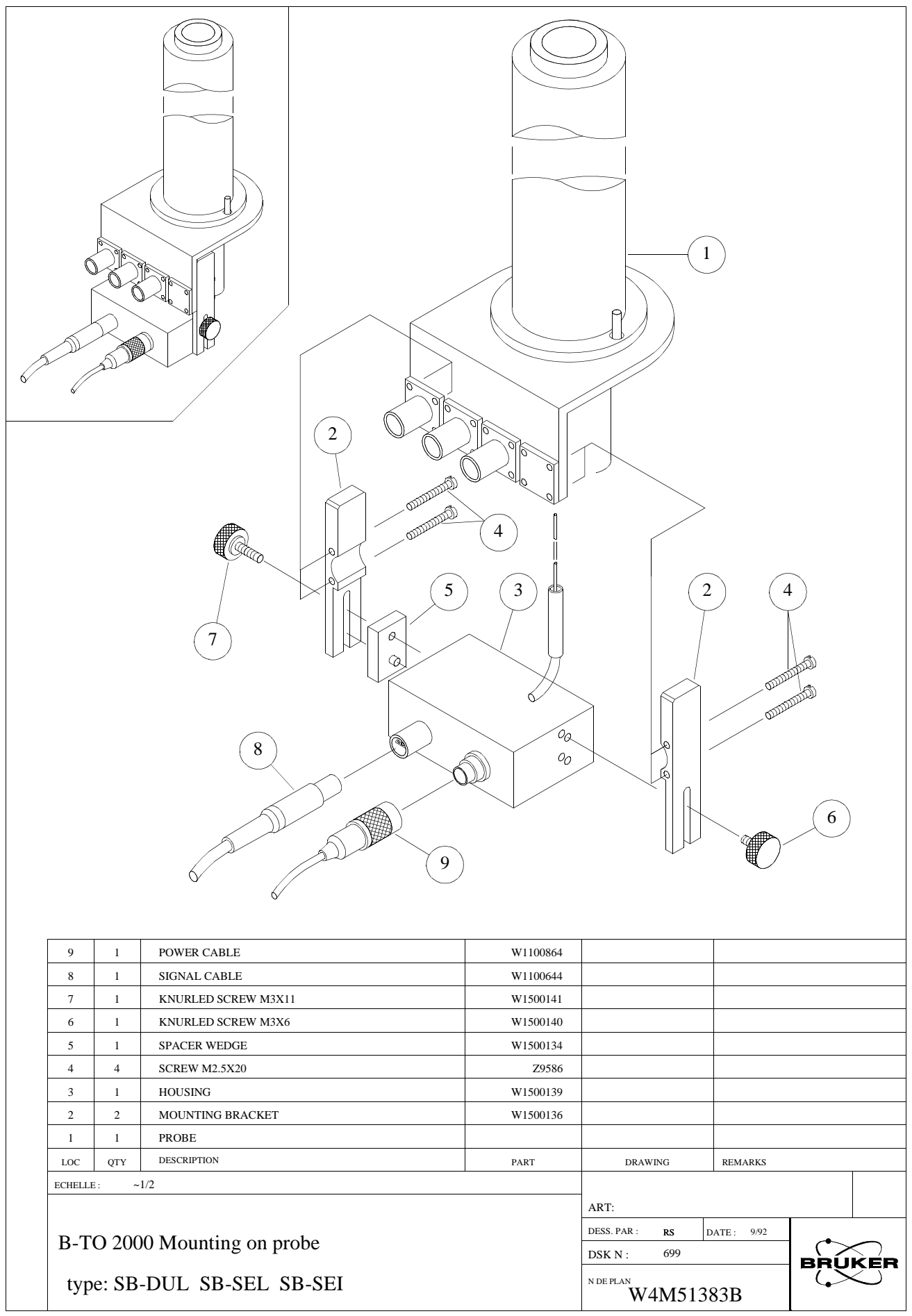

|                                                                         |     | Figure 2.2. Probe head SB-BBI-SB- | BBO SB-QNB |                 |  |
|-------------------------------------------------------------------------|-----|-----------------------------------|------------|-----------------|--|
|                                                                         |     |                                   |            |                 |  |
| 9                                                                       | 1   | POWER CABLE                       | W1100864   |                 |  |
| 8                                                                       | 1   | SIGNAL CABLE                      | W1100644   |                 |  |
| 7                                                                       | 1   | KNURLED SCREW M3X11               | W1500141   |                 |  |
| 6                                                                       | 1   | KNURLED SCREW M3X6                | W1500140   |                 |  |
| 5                                                                       | 1   | SPACER WEDGE                      | W1500134   |                 |  |
| 4                                                                       | 4   | SCREW M2.5X20                     | Z9586      |                 |  |
| 3                                                                       | 1   | HOUSING                           | W1500139   |                 |  |
| 2                                                                       | 2   | MOUNTING BRACKET                  | W1500136   |                 |  |
| 1                                                                       | 1   | PROBE                             |            |                 |  |
| LOC                                                                     | OTY | DESCRIPTION                       | PART       | DRAWING REMARKS |  |
| FCHELLE                                                                 |     | 1/2                               | r AK I     | DRAWING REMARKS |  |
| ART:<br>DESS. PAR: RS DATE: 9/92<br>DSK N: 699<br>N DEPLAN<br>W4M51382B |     | BRUKEI                            |            |                 |  |

#### BRUKER

### BTO2000 Version 002

| 15         | 1             | RIGHT MOUNTING BRACKET                  | W1500155 |                                                                 |             |        |
|------------|---------------|-----------------------------------------|----------|-----------------------------------------------------------------|-------------|--------|
| 14         | 1             | BURNDY CONNECTOR FEMALE 12 P.           | 4413     |                                                                 |             |        |
| 13         | 1             | BURNDY CONNECTOR FIXATION               | W1500146 |                                                                 |             |        |
| 9          | 1             | POWER CABLE                             | W1100864 |                                                                 |             |        |
| 8          | 1             | SIGNAL CABLE                            | W1100644 |                                                                 |             |        |
| 7          | 1             | KNURLED SCREW M3X11                     | W1500141 |                                                                 |             |        |
| 6          | 1             | KNURLED SCREW M3X6                      | W1500140 |                                                                 |             |        |
| 5          | 1             | SPACER WEDGE                            | W1500134 |                                                                 |             |        |
| 4          | 4             | SUKEW M2.5X20                           | 29586    |                                                                 |             |        |
| 3          | 1             | HOUSING                                 | w1500139 |                                                                 |             |        |
| 1          | 1             | PRORE                                   | w1500150 |                                                                 |             |        |
|            | 1<br>OTV      | DESCRIPTION                             | DADT     | DRAWING                                                         | DEMADIZO    |        |
| FCHELLE    | Q11<br>       | 1/2                                     | FARI     | DRAWING                                                         | KEWIAKKS    |        |
| B-TO<br>MC | 0 20(<br>)UNT | 00 type: SB Z-GRADIENT<br>ING ON PROBE  |          | ART:<br>DESS. PAR : RS D<br>DSK N : 700<br>N DE PLAN<br>W4M5144 | DATE: 10/92 | BRUKER |
| B-TO<br>MO | O 200<br>DUNT | 00 type: SB Z-GRADIENT<br>TING ON PROBE |          | DSK N : 700<br>N DE PLAN<br>W4M5144                             | 45A         | BRUKE  |

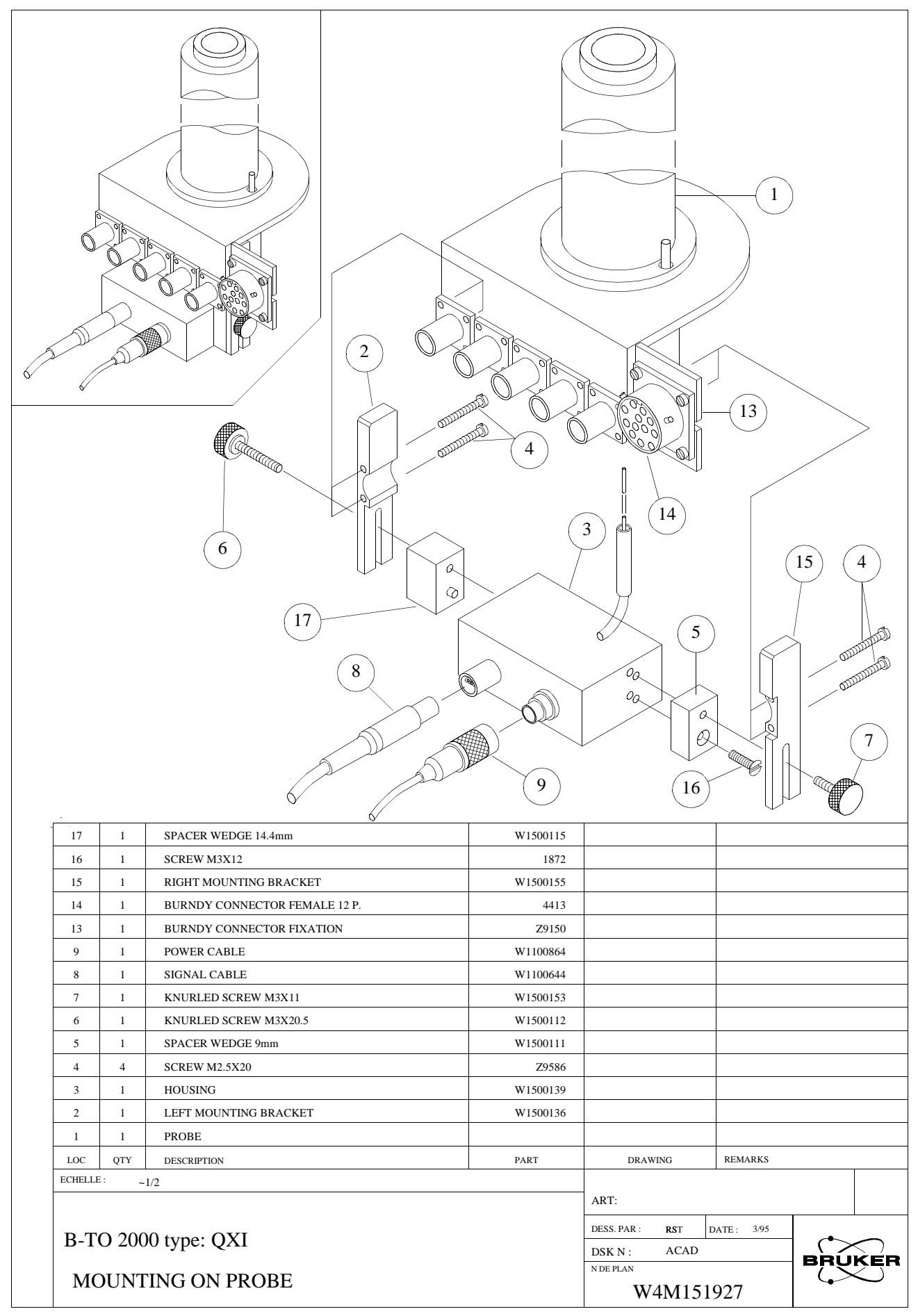

### BRUKER

### BTO2000 Version 002

|     |                                                                                                    |          | 9                     |             |           |         |
|-----|----------------------------------------------------------------------------------------------------|----------|-----------------------|-------------|-----------|---------|
|     |                                                                                                    |          |                       |             |           |         |
| 1   | 12                                                                                                    | 1        | KNURLED SCREW M3X15 5 |             | W1500153  |         |
|     | 11                                                                                                    | 1        | RIGHT SPACER WEDGE    |             | W1500152  |         |
|     | 10                                                                                                    | 1        | LEFT SPACER WEDGE     |             | W1500149  |         |
|     | 9                                                                                                    | 1        | POWER CABLE           |             | W1100864  |         |
| 8   | 8                                                                                                    | 1        | SIGNAL CABLE          |             | W1100644  |         |
|     | 7                                                                                                    | 1        | KNURLED SCREW M3X11   |             | W1500141  |         |
|     | 4                                                                                                    | 4        | SCREW M2.5X20         |             | Z9586     |         |
|     |                                                                                                    |          | HOUSING               |             | W1500139  |         |
|     | ,                                                                                                    | 1        | MOUNTING REACKET      |             | W1500136  |         |
|     | -                                                                                                    | 2        | DEODE                 |             | # 1300130 |         |
|     |                                                                                                    | 1<br>OTV | PROBE                 | DADT        | DRAWING   | DEMARKS |
|     | л<br>—                                                                                                    |          | DESCRIPTION           | PART        | DRAWING   | KEMAKKS |
| B-T | ECHELLE : ~1/2     ART:       DESS. PAR : RS     DATE : 9/92       B-TO 2000 Mounting on probe     DSK N : 699       N DE PLAN     N DE PLAN       W4M51440A     W4M51440A |          |                       | DATE : 9/92 |           |         |
|     |                                                                                                    |          |                       |             | I         |         |

# Figures

## 1 Description

| Figure 1.1 BVT2000 Rear papel                                         | .9 |
|-----------------------------------------------------------------------|----|
|                                                                       |    |
| Figure 1.2. BVT2000 Front panel view1                                 | 11 |
| Figure 1.3. BVT3000 Front panel1                                      | 2  |
| Figure 1.4. BVT3300 Front panel1                                      | 4  |
| Figure 1.5. BVT3200 Front panel view1                                 | 6  |
| Figure 1.6. Menu : Setup $\rightarrow$ Sensors $\rightarrow$ BTO20001 | 7  |

### 2 Drawings

#### 19

7

| Figure 2.1. | Probe head SB-DUL SB-SEL SB-SEI | 20 |
|-------------|---------------------------------|----|
| Figure 2.2. | Probe head SB-BBI-SB-BBO SB-QNB | 21 |
| Figure 2.3. | Probe SB Z gradient             | 22 |
| Figure 2.4. | Probe head QXI                  | 23 |
| Figure 2.5. | Probe wide bore 360-400-500 MHz | 24 |

## Figures

## Tables

## 1 Description

| Table 1.1. | BTO2000 Part Number list7         |
|------------|-----------------------------------|
| Table 1.2. | Eurotherm 902 sensor code 13      |
| Table 1.3. | Eurotherm 847 sensor selection 15 |
| Table 1.4. | CJC selection15                   |
| Table 1.5. | Technical specifications 18       |
|            |                                   |

2 Drawings

7

## Tables